| Article Number: 684                                                                                                    |                                                                                   |               |            |
|----------------------------------------------------------------------------------------------------|-----------------------------------------------------------------------------------|---------------|------------|
| Rating: Unrated   Last                                                                                                    |                                                                                   |               |            |
| Updated: Mar 8, 2018 at                                                                                                    |                                                                                   |               |            |
| 10:25 AM                                                                                                    |                                                                                   |               |            |
| Email Title:                                                                                                    | Employment Reporting                                                              | Email ID:     | 162        |
|                                                                                                    | Confirmation email                                                                |               |            |
| Module:                                                                                                    | Job Board                                                                         | Email         | Candidates |
|                                                                                                    |                                                                                   | Recipient(s): |            |
| Email Trigger:                                                                                                    | Admin clicks on the Employment Reporting Status Email icon on the candidate file. |               |            |
| The GradLeaders Standard Email template is Populated The email is sent via a Pop Up CSO Admins may                                                                                                    |                                                                                   |               |            |
| edit the email on the Job Program                                                                                                    |                                                                                   |               |            |
| Confirmation email template: StudentLastName - {studentlastname} StudentFirstName - {studentfirstname}<br>StudentMiddleName - {studentmiddlename} Job Reporting Status - {jobreportingstatus} Accepted Company<br>Name - {acceptedcompanyname} Accepted Job Title - {acceptedjobtitle} Accepted City - {acceptedcity}<br>Accepted State - {acceptedstate} Accepted Country - {acceptedcountry} |                                                                                   |               |            |
| Security Group] >Candidate File >Matched Candidates Page and Selected Candidates Page> Employment                                                                                                    |                                                                                   |               |            |
| Reporting Status Email NOTE: This should only be on the matched and selected tabs. Do not add to the All                                                                                                    |                                                                                   |               |            |
| tab.                                                                                                    |                                                                                   |               |            |
| Note: If you do not have access to the configuration, please use the "Contact― link above for assistance                                                                                                    |                                                                                   |               |            |
| with modifying your email templates or contact a GradLeaders Representative                                                                                                    |                                                                                   |               |            |
| An example email:                                                                                                    |                                                                                   |               |            |
| Â                                                                                                    |                                                                                   |               |            |

Posted by: KB Admin - Jan 16, 2012 at 2:30 PM. This article has been viewed 3408 times. Online URL: <u>http://kbint.gradleaders.com/article.php?id=684</u>